# Quick Guide for adding and dropping courses from Schedule Planner

### 1. Log into UAOnline

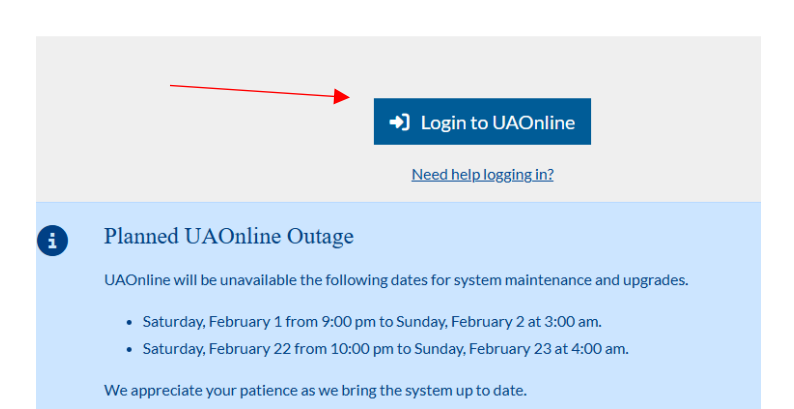

3. Select Registration

# Student Services & Account Information

UA students are assigned a university email account which is used to communicate forwarding your university email account to the email account you check regularly. ' requested to do so.

Your UAOnline session will time out after 10 minutes of inactivity to protect your pe

Important Dates and Deadlines Links to campus dates and deadlines

Admission Apply for admission Review existing applications, their status, and the status of supporting requirements

### Registration

Check your registration eligibility Browse Offered Classes Schedule Planner and Registration View your semester schedule

DegreeWorks and Electronic Degree Audit

## My Profile (Upgraded) Student Financial Aid Faculty Services Employ ACCESSIBILITY SITE MAP | HELP Main Menu My Profile (Upgraded) Update addresses, contact information or marital status; View and change Direct Deposit info Student Apply for Admission, Register, View Academic Records, View Student Accounts, and Make Payi Financial Aid View financial aid status and eligibility, accept award offers, and view loan applications. Faculty and Advisors Enter Grades and Registration Overrides, View Class Lists and Student Information. Employee (Upgraded) Time sheets, time off, benefits, leave or job data, paystubs, W2 forms, W4 data. Proxy Access Create and maintain access for others to your information with Proxy Access.

2. Navigate to the student menu

Sexual Assault Prevention and Resources

### 4. Select Planner and Registration

# Registration

If you plan to use the Senior Citizen Tuition Wai

### **Pre-Registration**

Select Term

Check Your Registration Eligibility - Start Here!

### Register

Browse Offered Classes This tool is best suited for those who want to see everything

Schedule Planner and Registration Use Schedule Planner to quickly build and make changes to y

### **Post-Registration**

- A. Use the Add Course button to find and add courses
- B. Use the Add Break button to add non-class times to the schedule
- C. Use the Generate Schedule button to create schedules
- D. Use the View button to view your different schedules

| Courses                                                       | A + Add Course   | Breaks + Add Break                                        |
|---------------------------------------------------------------|------------------|-----------------------------------------------------------|
| Select All                                                    | (*)              | Add times during the day you do not wish to take classes. |
| BA S151     *Introduction to Business     Free Textbook       | 🔅 Sections 🚯 🔓 🛞 |                                                           |
| WRTG S111 Writing Across Contexts Prerequisites Free Textbook | Sections 🚺 🔓 🛞   |                                                           |

В

# **Current Schedule**

| ~ |             | Status                   | CRN                 | Subject | Course<br>Number | Section | Credits | Day(s) & Location(s)                               | Dates                      | Campus                 |
|---|-------------|--------------------------|---------------------|---------|------------------|---------|---------|----------------------------------------------------|----------------------------|------------------------|
| ~ | 1<br>Free T | Enrolled<br>extbook      | 34489               | ART     | S105             | TD1     | 3       | Distance Ed WEB                                    | 01/13/2025 -<br>05/03/2025 | UAS - Sitka<br>Campus  |
| ~ | 1<br>Prerec | Enrolled<br>quisites Fre | 34108<br>e Textbook | WRTG    | S111             | J01     | 3       | TTh 10:00am - 11:30am - Egan<br>Classroom Wing 223 | 01/14/2025 -<br>05/01/2025 | UAS - Juneau<br>Campus |

# Schedules C Generate Schedules Generated 1 Schedule View O View O S105-ART-TD1, S151-BA-JD2, S111-WRTG-J01

## In the view you can send your schedule to your shopping cart

# Potential Schedule for Spring 2025

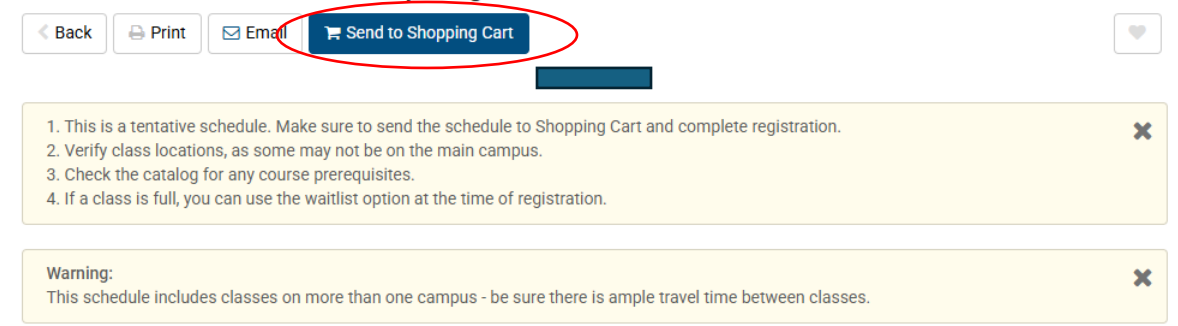

Use the register button to register for the courses in your cart.

| Shopping Cart for Spring 2025 |        |     |         |                  |         | 🖂 Email 🖌 Edit Cart 🖨 Print Register |               |                   |                          |            |                         |       |        |                       |
|-------------------------------|--------|-----|---------|------------------|---------|--------------------------------------|---------------|-------------------|--------------------------|------------|-------------------------|-------|--------|-----------------------|
|                               | Status | CRN | Subject | Course<br>Number | Section | Credits                              | Seats<br>Open | Seats<br>Capacity | Waitlist<br>Availability | Instructor | Day(s) &<br>Location(s) | Dates | Campus | Section<br>Attributes |

From your current schedule use Edit or Drop Classes to drop or withdraw from your courses.

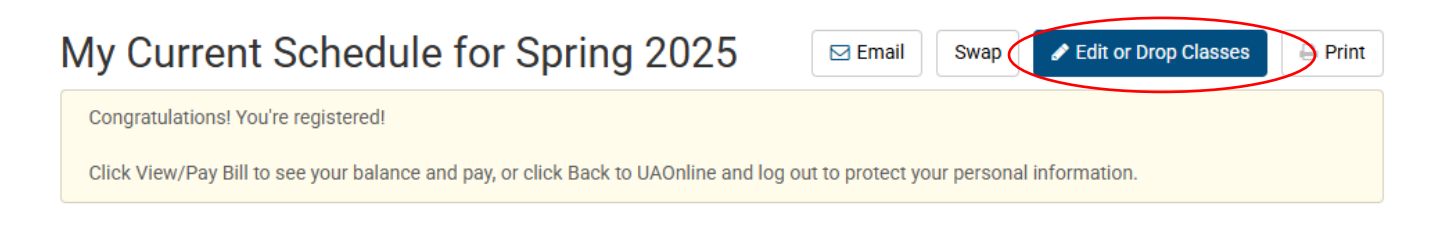